# QUESTIONS?

|                                           |                            | © Q&A ,   Polls                   |
|-------------------------------------------|----------------------------|-----------------------------------|
| UBCOWW<br>Jan 25 - Feb 4, 2022<br>#ubcoww | Ask the speaker            |                                   |
| Live interaction                          | • Туре ус                  | our question                      |
| → Switch event                            |                            |                                   |
| ) Dark mode                               |                            |                                   |
| bout Slido                                | Ask at slido.com using the | ?                                 |
|                                           |                            |                                   |
|                                           |                            | There are no questions asked yet. |
|                                           |                            | A als the first and               |

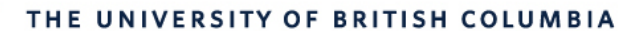

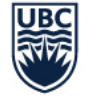

AVP Finance and Operations Okanagan Campus

# Workday Wednesday: Delegations

May 25<sup>th</sup>, 2022

## **RESOURCES AVAILABLE**

Setting Up Delegations Knowledge Base Article

 <u>https://ubc.service-</u> now.com/selfservice?id=kb\_article&sys\_id=79b5cd051b5f45909068c992604bcb7b&table=kb\_knowledge

Delegate Expenses or Initiate as an Expense Delegate Knowledge Base Article

 <u>https://ubc.service-</u> now.com/selfservice?id=kb\_article&sys\_id=37420f541bd2c1105edd43b4bd4bcb5d&table=kb\_knowledge

#### Inbox Delegation in Workday Knowledge Base Article

 <u>https://ubc.service-</u> now.com/selfservice?id=kb\_article&sys\_id=d97249d21be70dd045ad766f034bcb1d&table=kb\_knowledge

Review an Expense Report Initiated by My Delegate

 <u>https://ubc.service-</u> now.com/selfservice?id=kb\_article&sys\_id=918ef4f11b6e45900dbaec21b24bcb16&table=kb\_knowledge

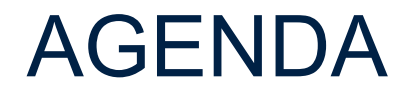

1

3

Common Questions and Issues

Setting Up Delegations – Faculty Members, Managers, and Student Employees

**Delegations** Demo

Q+A

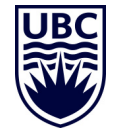

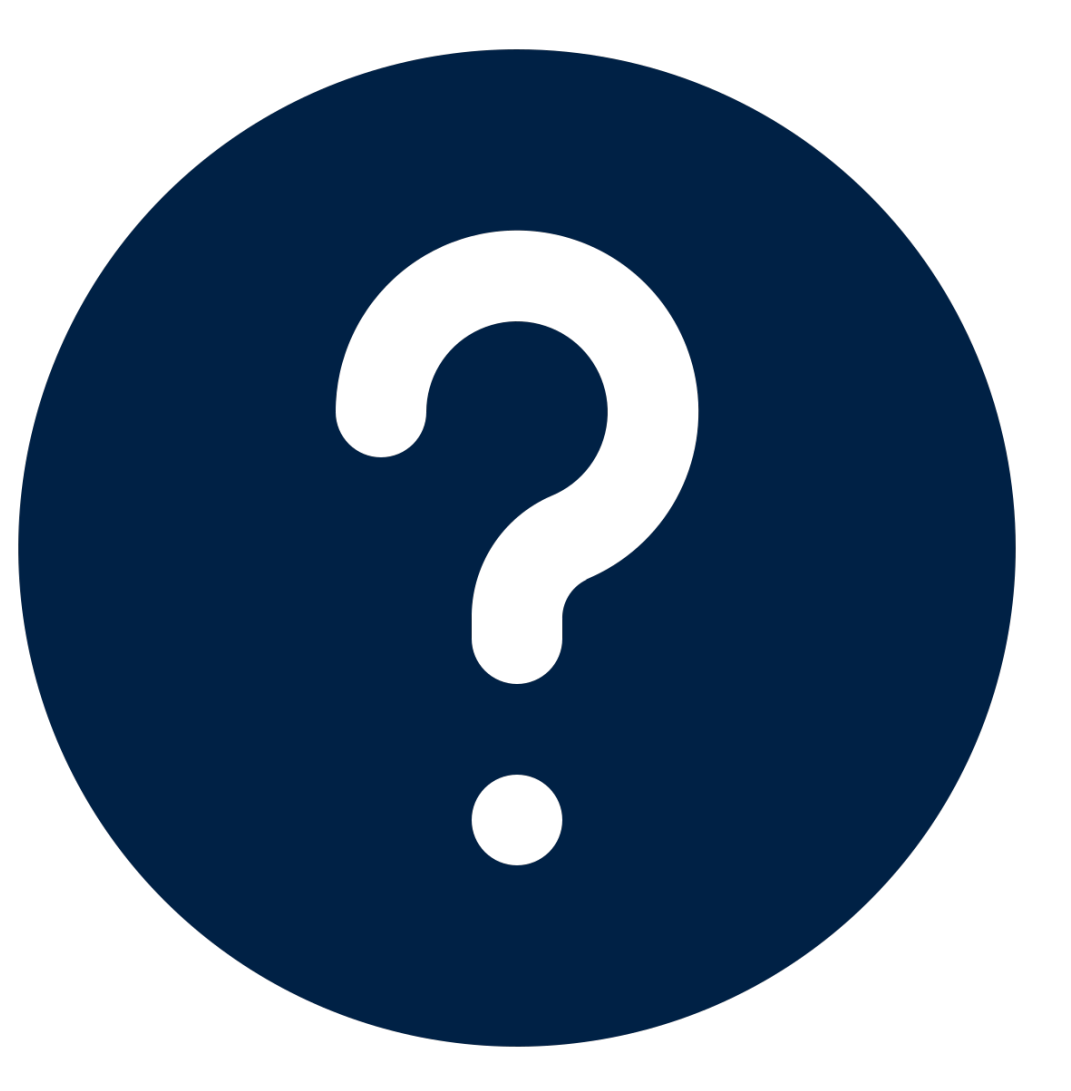

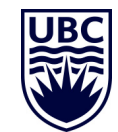

#### Manage Delegations Lauren Hatchard

The Alternate Delegate is necessar automatically set to the delegate's manager. If the *Alternate Delegate* should be a different person, please change the assignment nselves (e.g. a compensation change Please note that this Alternate Delegate will only have transactions routed to them in special situations, they will not be able to start any processes on your behalf Note: approval f more than one delegate is required to start a process on your behalf - this can be set up by adding multiple individuals in the Delegate field. inbox items are = INITIATE on = APPROVE typically coming my behalf on my behalf from the delegator's **Business Processes allowed for Delegation** direct reports. E.g. approving a direct New Delegation 1 item report's absence  $\oplus$ \*Begin Date End Date Start On My Behalf Do Inbox Tasks On My Behalf \*Delegate Delegate 🛧 2022-05-24 🛱 YYYY-MM-DD 🛱 ≣ For all Business Processes ≣ Search For Business Process Use Default Alternate Search ~ None of the above Alternate Delegate 🛧 Retain Access to Delegated Tasks in Inbox Delegation Rule Examples: Examples: ✓ **Request** Absence on my enter your comment Approve Absence on my  $\checkmark$ behalf behalf Attachments **Create** Expense Report on **Approve** Expense Report  $\checkmark$  $\checkmark$ on my behalf my behalf Approve Hires on my behalf Initiate Hires on my behalf  $\checkmark$ Submit Save for Later Cancel

#### Manage Delegations Lauren Hatchard

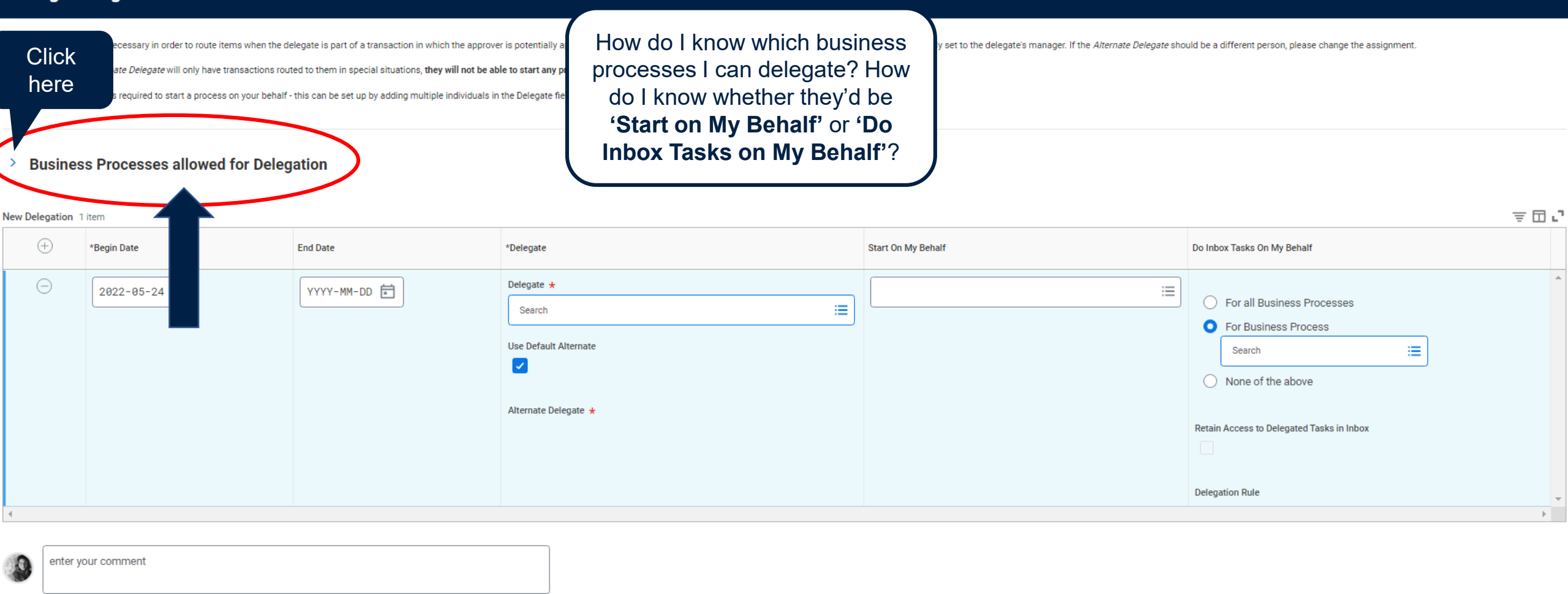

#### Attachments

Submit Save for Later Cancel

| Business Processes allowed for Delegation | This column categorizes<br>the BP/also is the name for<br>the <b>'Do Inbox Task on My</b><br><b>Behalf'</b> task | This colun<br>the task ca<br>for APP<br>Inbox Task | nn indicates that<br>an be delegated<br>ROVALS ('Do<br>k on My Behalf') | This o<br>wheth<br>delega<br>task ('St | column indicates<br>er the task can be<br>ted as an initiation<br><b>art On My Behalf</b> " |
|-------------------------------------------|----------------------------------------------------------------------------------------------------|----------------------------------------------------|-------------------------------------------------------------------------|----------------------------------------|---------------------------------------------------------------------------------------------|
| Puninger Process Ture                     |                                                                                                    | Johan Asting                                       | Start Busin                                                             |                                        |                                                                                             |
| Expense Report Event                      | ,                                                                                                    |                                                    | Create Expe                                                             | nse Report                             |                                                                                             |
|                                           |                                                                                                    | -                                                  |                                                                         |                                        |                                                                                             |
| Freeze Job Requisition                    |                                                                                                    |                                                    |                                                                         |                                        |                                                                                             |
| Freeze Position                           |                                                                                                    |                                                    |                                                                         |                                        |                                                                                             |
| Funding Source Reclassification Event     |                                                                                                    |                                                    |                                                                         |                                        |                                                                                             |
| Gift Event                                |                                                                                                    |                                                    |                                                                         |                                        |                                                                                             |
| Hire                                      |                                                                                                    |                                                    | Hire Employ                                                             | ee                                     |                                                                                             |
| Hiring Restrictions                       |                                                                                                    |                                                    |                                                                         |                                        |                                                                                             |
| Initiate Compensation Review Process      |                                                                                                    |                                                    |                                                                         |                                        |                                                                                             |
| Integration Process Event                 |                                                                                                    | Z                                                  |                                                                         |                                        |                                                                                             |
| Internal Service Delivery Event           |                                                                                                    |                                                    |                                                                         |                                        |                                                                                             |

In this example, what would Anita be starting on my behalf? What would she be approving?

New Delegation 1 item

| $\oplus$ | *Begin Date | End Date   | *Delegate                                                                                                    | Start On My Behalf                            | Do Inbox Tasks On My Behalf                                                                                                    |
|----------|-------------|------------|----------------------------------------------------------------------------------------------------|-----------------------------------------------|----------------------------------------------------------------------------------------------------|
| Θ        | 2022-05-24  | YYYY-MM-DD | Delegate *          × Anita Friesen ···       Image: Second second se | × Hire Employee ∷≣<br>× Create Expense Report | <ul> <li>For all Business Processes</li> <li>For Business Process</li> <li>Y Internal Service Delivery Event :=</li> <li>None of the above</li> <li>Retain Access to Delegated Tasks in Inbox</li> <li>Delegation Rule</li> <li>:=</li> </ul> |
| 4        |             |            |                                                                                                    |                                               | •                                                                                                    |

≣⊡.2

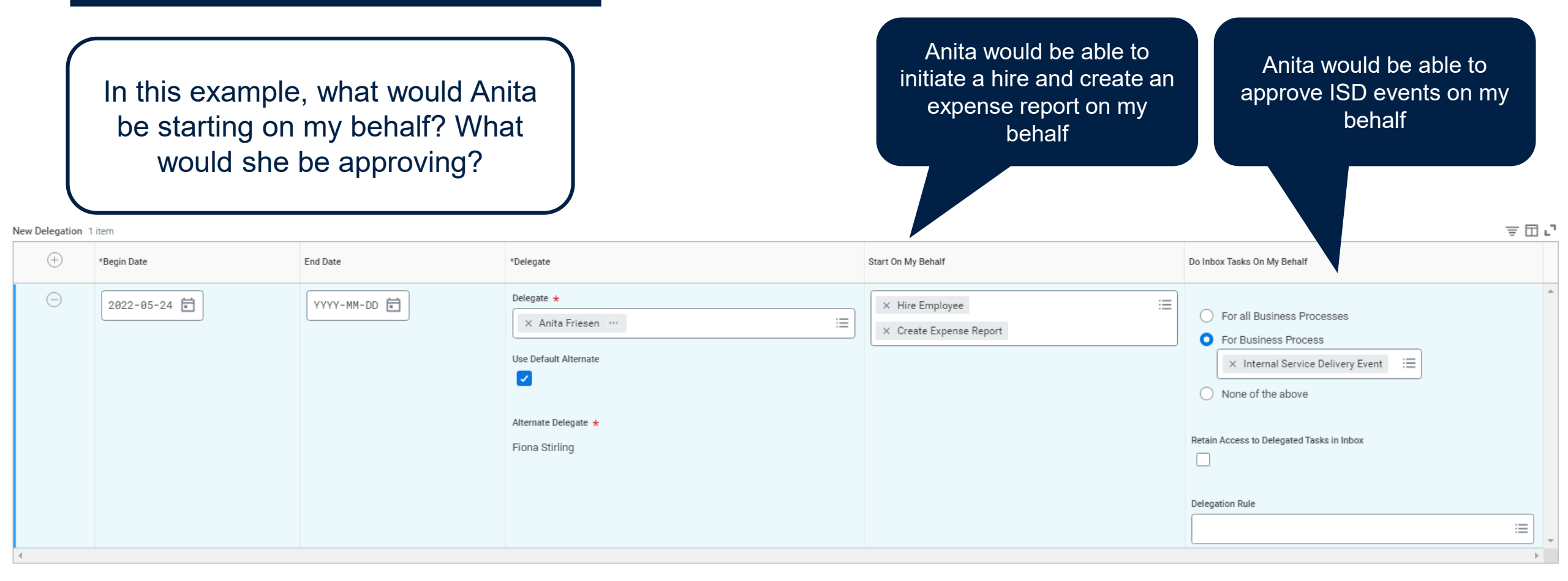

#### Another way to find business processes allowed for delegation **COMMON QUESTIONS AND ISSUES** (initiation) is to click 'By Business Process Type' here v Delegation 1 item (+)\*Begin Date End Date \*Delegate Start On My Behalf Θ Delegate ★ YYYY-MM-DD 🛱 2022-05-24 📄 = Search × Anita Friesen … By Business Process Type > All > Use Default Alternate $\checkmark$ Alternate Delegate ★ New Delegation 1 item (+)\*Begin Date End Date \*Delegate Start On My Behalf Do In Delegate ★ 2022-05-24 📄 YYYY-MM-DD 📄 С := × Anita Friesen … ← By Business Process Type Use Default Alternate Absence Calendar $\checkmark$ Change Job > Create Position > Alternate Delegate ★ Expense Report Event > Reta Fiona Stirling Hire > Payment Election Enrollment Event > Dele Personal Information Change > Receipt > Requisition Event > 11 Spend Authorization > enter your comment Termination

I've delegated my expense reports to my delegate, but they tell me they can't create an expense report on my behalf. Why is this happening?

| *Delegate                                                                | Start On My Behalf | Do Inbox Tasks On My Behalf                                                                                                    |
|--------------------------------------------------------------------------|--------------------|----------------------------------------------------------------------------------------------------|
| Delegate *       × Anita Friesen ····     :=       Use Default Alternate | :=                 | <ul> <li>○ For all Business Processes</li> <li>○ For Business Process</li> <li>× Expense Report Event :=</li> <li>○ None of the above</li> </ul> |
| Alternate Delegate *<br>Fiona Stirling                                   |                    | Retain Access to Delegated Tasks in Inbox Delegation Rule                                                                                        |

| I've delegated my expense<br>reports to my delegate, but they<br>tell me they can't create an<br>expense report on my behalf.<br>Why is this happening?                                            | In this example, we can see the <b>'Start</b><br><b>On My Behalf'</b> column is empty                     | But, the <b>'Do Inbox Tasks On my</b><br><b>Behalf'</b> column has Expense Report<br>Event listed.                                                                                   |
|----------------------------------------------------------------------------------------------------|----------------------------------------------------------------------------------------------------|----------------------------------------------------------------------------------------------------|
| *Delegate                                                                                                    | Start On My Behalf                                                                                        | Do Inbox Tasks On My Behalf                                                                                                    |
| Delegate ★<br>X Anita Friesen ···· Use Default Alternate<br>✓<br>Alternate Delegate ★<br>Fiona Stirling<br>This scenario n<br>can approve ar<br>the delegator<br>inbox, but they<br>creation of an | neans the delegate<br>ny expense reports<br>receives to their<br>cannot initiate the<br>expense report on | <ul> <li>For all Business Processes</li> <li>For Business Process</li> <li>X Expense Report Event :=</li> <li>None of the above</li> </ul> Retain Access to Delegated Tasks in Inbox |
| the deleg                                                                                                    | ator's behalf.                                                                                            | Delegation Rule                                                                                                    |

| *Delegate     Start On My Behalf     Do Inb       Delegate ★     Image: Start On My Behalf     Image: Start On My Behalf     Image: Start On My Behalf       Vse Default Alternate     Image: Start On My Behalf     Image: Start On My Behalf     Image: Start On My Behalf | My Behalf' column to None of the<br>Above (assuming there are no<br>approvals needing to be delegated)             |
|----------------------------------------------------------------------------------------------------|----------------------------------------------------------------------------------------------------|
| Delegate ★   × Anita Friesen ***     Use Default Alternate     ✓     × Create Expense Report     ()                                                                                                    | ox Tasks On My Behalf                                                                                              |
| Alternate Delegate * Fiona Stirling Deleg                                                                                                    | For all Business Processes For Business Process INONE of the above Access to Delegated Tasks in Inbox ation Rule I |

I've delegated the creation of expense reports, but I'm unable to approve as the delegator. Why is this happening? This option is only available when the delegator has set up approval delegations in the '**Do Inbox Tasks on My Behalf**' column. If this column is empty, there's no need to worry about this scenario.

| *Delegate                                                                | Start On My Behalf                                                                                                    | Do Inbox Tasks On My Behalf                                                                                                    |
|--------------------------------------------------------------------------|----------------------------------------------------------------------------------------------------|----------------------------------------------------------------------------------------------------|
| Delegate *       × Anita Friesen ····     :=       Use Default Alternate | Create Expense Report ∷                                                                                                   | <ul> <li>For all Business Processes</li> <li>For Business Process</li> <li>X Expense Report Event</li> <li>None of the above</li> </ul> |
| Alternate Delegate *<br>Fiona Stirling                                   | This scenario is happening because<br>the <b>'Retain Access to Delegated</b><br><b>Tasks in Inbox'</b> box is not checked | Retain Access to Delegated Tasks in Inbox Delegation Rule                                                                               |

I've delegated the creation of expense reports, but I'm unable to approve as the delegator. Why is this happening?

| *Delegate                                                                | Start On My Behalf                                                                                                    | Do Inbox Tasks On My Behalf                                                                                                    |
|--------------------------------------------------------------------------|----------------------------------------------------------------------------------------------------|----------------------------------------------------------------------------------------------------|
| Delegate *       × Anita Friesen ····     :=       Use Default Alternate | × Create Expense Report ∷                                                                                                    | <ul> <li>For all Business Processes</li> <li>For Business Process         <ul> <li>× Expense Report Event</li> <li>None of the above</li> </ul> </li> </ul> |
| Alternate Delegate * Fiona Stirling del this th task                     | o resolve this, if the delegator is<br>egating approvals, please ensure<br>s box is checked. This will enable<br>e delegator to access delegated<br>ts in their inbox which may require<br>their approval! | Retain Access to Delegated Tasks in Inbox       Delegation Rule                                                                                             |

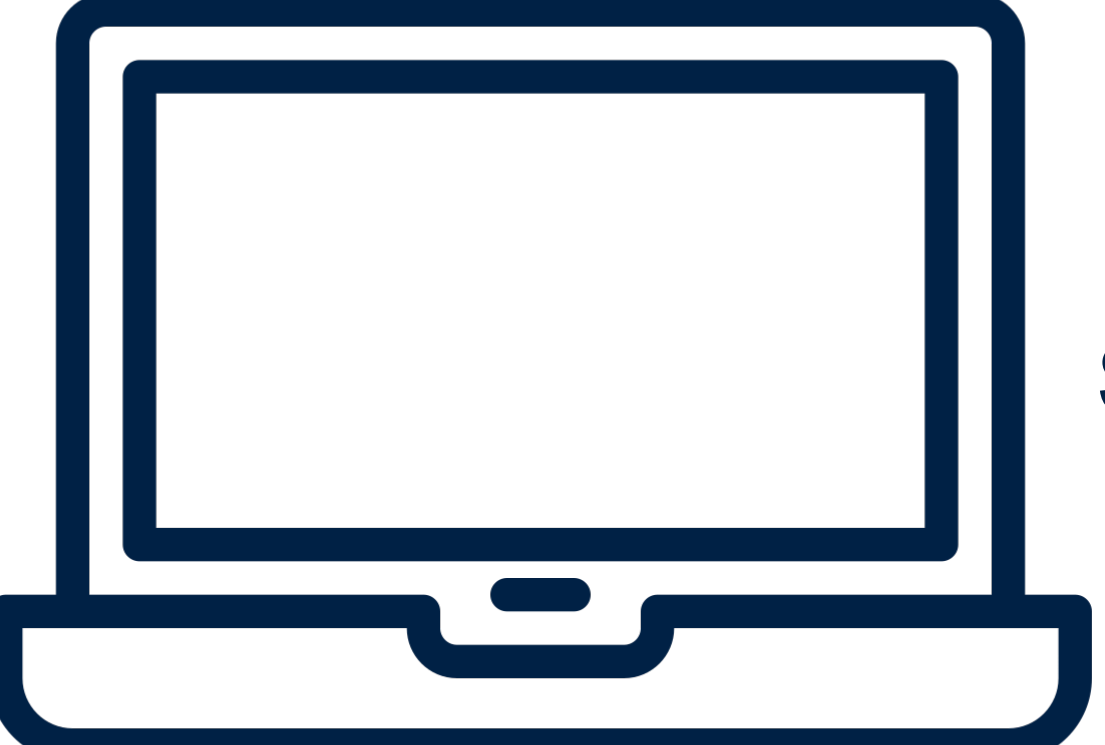

#### + COMMON DELEGATION SCENARIOS FOR FACULTY MEMBERS, MANAGERS, AND STUDENT EMPLOYEES

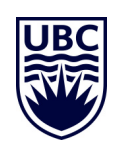

1

Navigate to **'My Delegations'** from the Workday search bar

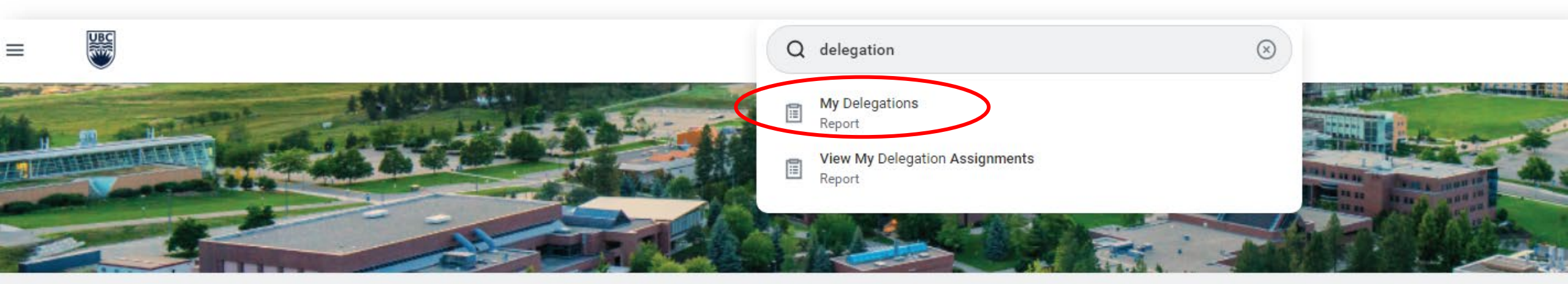

#### **Good Afternoon, Lauren Hatchard**

It's Tuesday, May 24, 2022

B View All Apps

**Awaiting Your Action** 

...

You're all caught up on your inbox items.

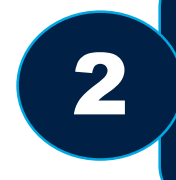

#### Click 'Manage Delegations'

| My Delegations      | 5                        |                    |                 |                 |                             |
|---------------------|--------------------------|--------------------|-----------------|-----------------|-----------------------------|
| For Lauren Hatchard |                          |                    |                 |                 |                             |
| Current Delegations | Current Task Delegations | Delegation History | Delegated Tasks | Business Proces | sses allowed for Delegation |
| 0 items             |                          |                    |                 |                 |                             |
| Begin Date          |                          | End Date           |                 |                 | Delegate                    |
|                     |                          |                    |                 |                 |                             |
|                     |                          |                    |                 |                 | No items available.         |
| Manage Delegation   | ons                      |                    |                 |                 |                             |

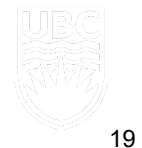

#### Set start date for delegations to become effective. End date is optional, but recommended if you are delegating approvals.

#### > Business Processes allowed for Delegation

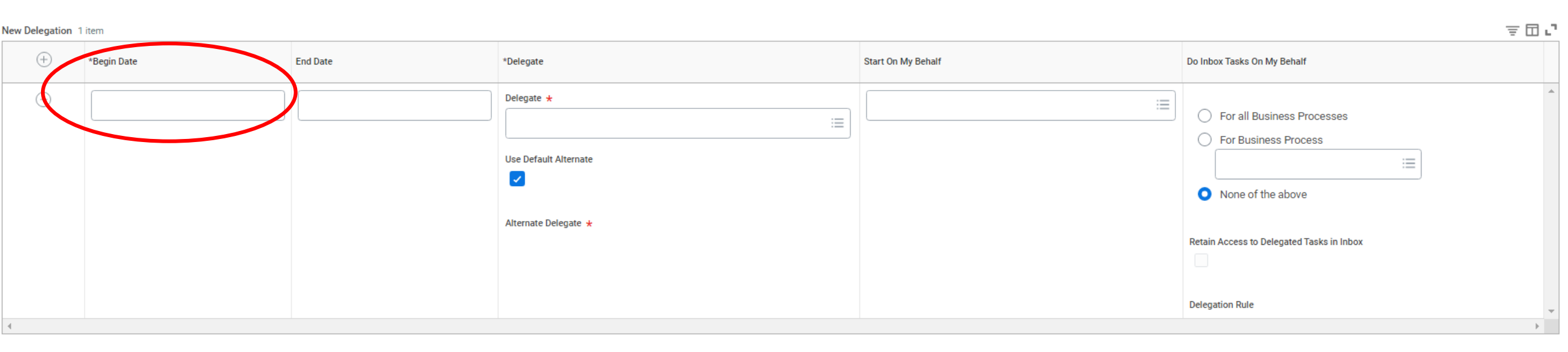

3

| 0 | enter your comment           |  |
|---|------------------------------|--|
|   | Submit Save for Later Cancel |  |
|   |                              |  |

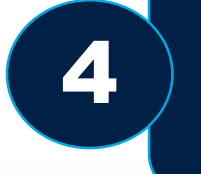

#### Enter your delegate's name.

#### > Business Processes allowed for Delegation

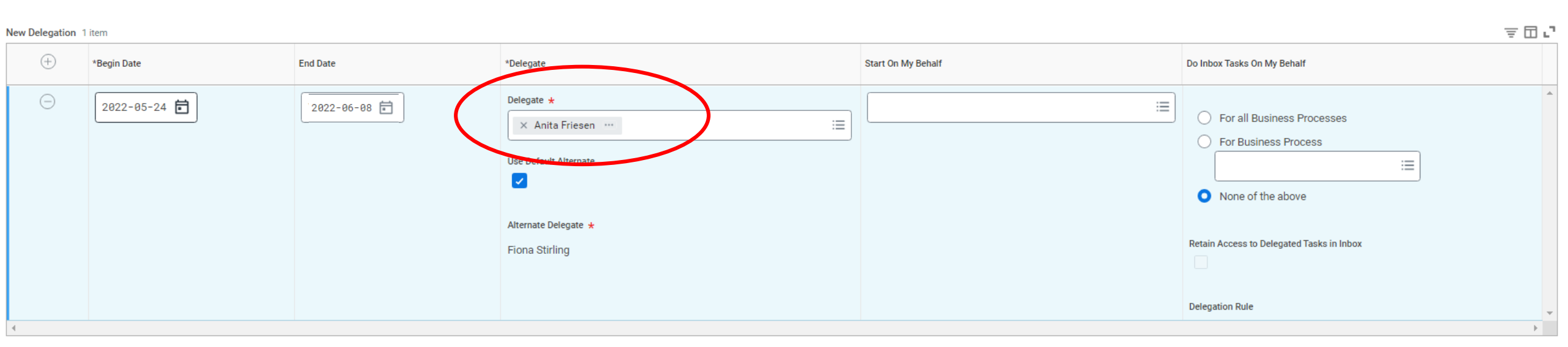

| 0 | enter your comment           |  |
|---|------------------------------|--|
| ( | Submit Save for Later Cancel |  |
|   |                              |  |

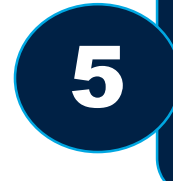

Add tasks your delegate will be initiating and/or approving on your behalf.

#### > Business Processes allowed for Delegation

室田に New Delegation 1 item  $(\pm)$ \*Begin Date End Date \*Delegate Start On My Behalf Do Inbox Tasks On My Behalf Delegate ★ 2022-05-24 📄 2022-06-08 💼 × Hire Employee := For all Business Processes  $\equiv$ × Anita Friesen ···· × Create Receipt For Business Process × Mobile Create Receipt Use Default Alternate × Request Time Off ≣ ~ None of the above If you are Alternate Delegate ★ Retain Access to Delegated Tasks in Inbox Fiona Stirling delegating any approvals, ensure this box is i checked. - E

| 0 | enter your comment           |           |  |
|---|------------------------------|-----------|--|
|   | Submit Save for Later Cancel |           |  |
|   |                              | 1 El Arst |  |

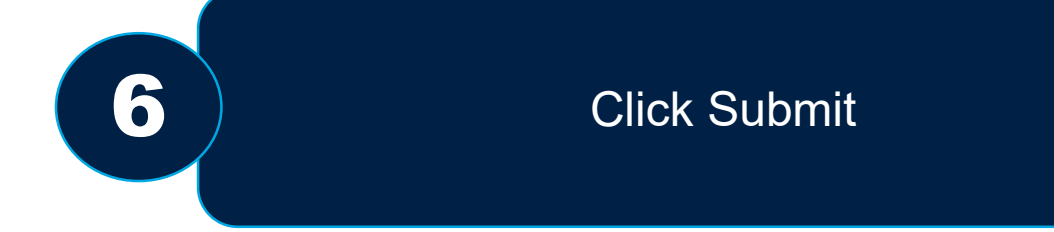

#### > Business Processes allowed for Delegation

室田に New Delegation 1 item  $(\pm)$ \*Begin Date Start On My Behalf Do Inbox Tasks On My Behalf End Date \*Delegate Delegate ★ 2022-05-24 📄 YYYY-MM-DD 📄  $\times$  Hire Employee ≣ For all Business Processes  $\equiv$ × Anita Friesen … × Create Receipt For Business Process × Mobile Create Receipt Use Default Alternate × Request Time Off ≣ Image: A set of the set of the None of the above Alternate Delegate ★ Retain Access to Delegated Tasks in Inbox Fiona Stirling  $\overline{\phantom{a}}$ **Delegation Rule** ≣ +

| 0 | enter your comment           |    |
|---|------------------------------|----|
|   | Submit Save for Later Cancel |    |
|   |                              |    |
|   |                              | 23 |

### SETTING UP DELEGATIONS: FACULTY MEMBER/MANAGER

Approvals should typically only be delegated in the case of a period of absence (e.g. vacation) to avoid business processes being held up. Start On My Behalf Do Inbox Tasks On My Behalf := × Create Receipt For all Business Processes × Mobile Create Receipt For Business Process × Create Expense Report := × Checkout None of the above Ο

> Will the faculty member/manager need to have expense reports approved during their absence? Hires? Consult with these delegators before they leave the office to determine which approvals should be delegated.

### SETTING UP DELEGATIONS: STUDENT EMPLOYEE

| Start On My Behalf                                                                                                    | Do Inbox Tasks On My Behalf                                                                                                    |
|----------------------------------------------------------------------------------------------------|----------------------------------------------------------------------------------------------------|
| × Create Expense Report ∷≡                                                                                                    | <ul> <li>For all Business Processes</li> <li>For Business Process</li> <li>Image: Image: Image:</li></ul> |
| Some departments may decide to have<br>their student employees delegate the<br>creation of expense reports. This would<br>be a simple ' <b>Start On My Behalf</b> '<br>delegation of the Create Expense Report<br>BP. |                                                                                                    |

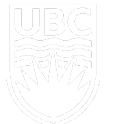

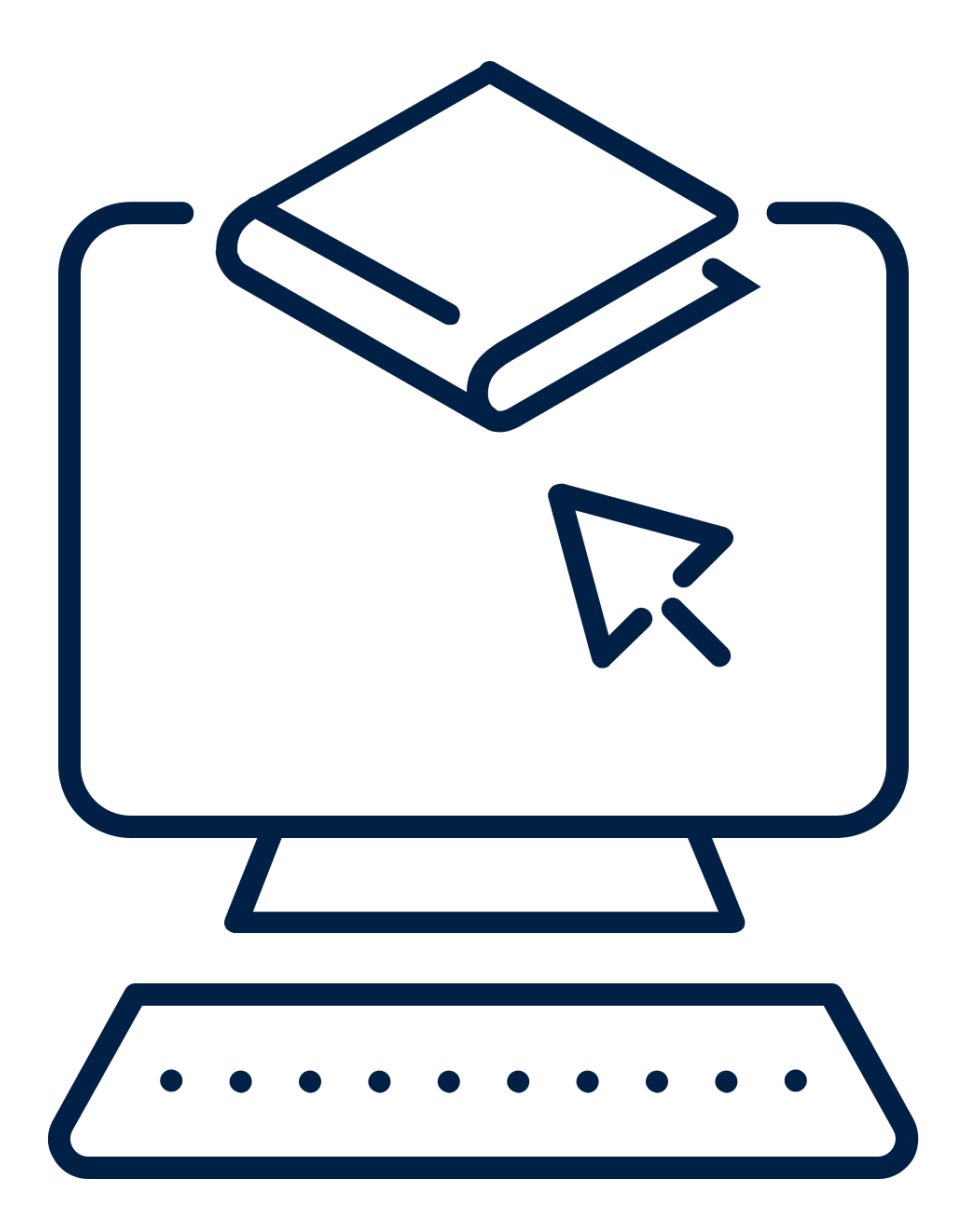

# **DELEGATIONS DEMO**

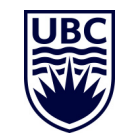